## HƯỚNG DẪN SINH VIÊN ĐĂNG KÝ TRỰC TUYẾN XÉT MIỄN THI VÀ QUY ĐỔI ĐIỂM CÁC HỌC PHÀN TIẾNG ANH

Bước 1. Sinh viên truy cập địa chỉ: https://dkxmta.hvtc.edu.vn (Hình 01)

| Học viện tài chính<br>ACADEMY OF FINANCE         Đảng kỷ xết miền thị v           Trong chủ HVIC         Đản           SINH VIỆN ĐẢNG NE<br>(Bạn phải đảng nhập mới có thể đảng ký / sin | 'À QUY ĐỔI ĐIỂM CÁC HỌC PHẢN TIẾNG ANH         1g kỳ       Xem / Sửa thống tin đảng kỳ       Thông bảo       Quản tỷ       [Dùng nhậ         BắP       .       .       .       .       . |
|----------------------------------------------------------------------------------------------------|----------------------------------------------------------------------------------------------------|
| Trang chủ HVTC ▌Đản<br>SINH VIÊN ĐẢNG NE<br>(Bạn phải đáng nhập mới có thể đáng ký / sin                                                                                                 | ng tý   Xem / Sứn thông tin đảng ký   Thông bảo   Quản tý   [Đảng nhậ<br>Hập                                                                                                    |
| SINH VIÊN ĐĂNG NE<br>(Bạn phải đáng nhập mới có thể đáng kỷ / sửn                                                                                                    | Hập                                                                                                    |
| Mà sinh viên<br>Mặt khẩu<br>Đảng nhập<br>công bằng trở trự và cực bốt biết các tọc trự là trêng thủ                                                                                      | a thông tin Phiêu đăng kỹ)                                                                                                    |
| Cơ quan chủ quản: Học viện Tái chính                                                                                                    | Dien those: 0243.8389326   Fax: 0243.8388906                                                                                                    |
| Philen bản 2022.01 Phát triển bởi 🔣 cu 🕮                                                                                                    | E-mail: hoevientlaichinh@hvft.edu.vn   Website: hvft.edu.vn<br>H: Phirmièn Hebrie Ha                                                                                                    |
|                                                                                                    |                                                                                                    |
|                                                                                                    |                                                                                                    |

Hình 01

**Bước 2.** Sinh viên nhập thông tin tài khoản và mật khẩu là **mã sinh viên** đã được Học viện cấp (Hình 02)

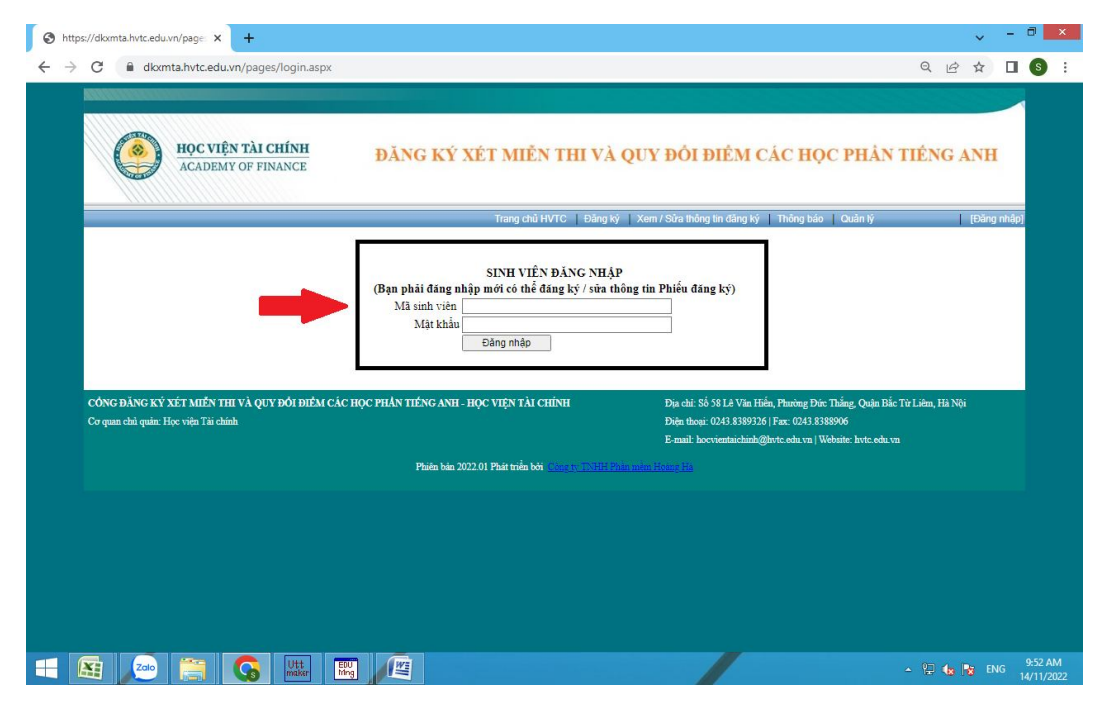

Hình 02

Bước 3. Sau khi đăng nhập thành công, sinh viên tiếp tục kiểm tra và nhập thông tin như sau (Hình 03):

- Kiểm tra tính chính xác của các thông tin cá nhân tại mục: A. Thông tin sinh viên.

- Nhập chính xác đầy đủ các thông tin đăng ký xét miễn thi và quy đổi điểm các học phần tiếng Anh tại mục: **B. Thông tin chứng chỉ IELTS.** 

- Chọn tệp file bản scan CCTA rõ nét (định dạng PDF hoặc ảnh) gửi đính kèm, đồng thời nhập thông tin **mã xác nhận** (xuất hiện bên cạnh trên giao điện).

| A. THÔNG T                                                                                          |                                                                                                    | 1.0000                                                                                                    |                                                                                                    |
|----------------------------------------------------------------------------------------------------|----------------------------------------------------------------------------------------------------|----------------------------------------------------------------------------------------------------|----------------------------------------------------------------------------------------------------|
| Ho đêm:                                                                                             | 2213 B                                                                                                    | (*) Tân: LINH                                                                                                    | (2) Giới tính: Nam Nữ                                                                                                    |
| Ngày sinh                                                                                           | 03/01/2004                                                                                                    |                                                                                                    | () Stortuni. Ortain orta                                                                                                    |
| Số điên thoại                                                                                       | : 0 28                                                                                                    |                                                                                                    |                                                                                                    |
|                                                                                                    |                                                                                                    |                                                                                                    |                                                                                                    |
| Email:<br><b>B. THÔNG T</b><br>Điểm<br>Mã thông tin p<br>Ngày cấp ghi                               | IN CHÚNG CHỉ IELTS<br>(*) (Lưu ý: Dấu thậj<br>ghi trên chứng chi TA cả pl<br>trên chứng chi TA (Date):                                                        | p phân là dấu chấm. Ví dụ: 7.0, 7.5,<br>hần chữ và phần số (Test Report Form<br>(*) (Định dạn)                                                        | .)<br>Number): (*)<br>g: ngày/tháng/năm. Ví dụ: 01/10/2022, 22/01/2019)                                                                                  |
| Email:<br><b>B. THÔNG T</b><br>Điểm<br>Mã thông tín ị<br>Ngày cấp ghi<br>Tiếng Ani<br><br>Tiếng Ani | IN CHÚNG CHỉ IELTS<br>(*) (Lưu ý: Dấu thập<br>ghi trên chứng chi TA cả pl<br>trên chứng chi TA (Date):<br>h cơ bản 1<br>h cơ bản 2                            | phân là dấu chấm. Ví dụ: 7.0, 7.5,<br>lần chữ và phần số (Test Report Form<br>(*) (Định dạn;                                                          | .)<br>Number): (*)<br>g: ngày/tháng/năm. Ví dụ: 01/10/2022, 22/01/2019)                                                                                  |
| Email:<br><b>B. THÔNG T</b><br>Điểm<br>Mã thông tín t<br>Ngày cấp ghi<br>O Tiếng And<br>C. GIÁY TỜ: | IN CHỨNG CHỈ IELTS<br>(*) (Lưu ý: Dấu thậŋ<br>ghi trên chứng chi TA cả pl<br>trên chứng chi TA (Date):<br>h cơ bản 1<br>h cơ bản 2<br>Sinh viên chọn gửi định | p phân là dấu chấm. Ví dụ: 7.0, 7.5,,<br>hản chữ và phản số (Test Report Form<br>(*) (Định dạn;<br>(*) (Định dạn;<br>h kêm bản mềm file scan chứng ch | .)<br>Number):<br>g: ngày/tháng/năm. Ví dụ: 01/10/2022, 22/01/2019)<br>Ì tiếng Anh IELTS (Định dạng file PDF hoặc Ánh):                                  |
| Email:<br>B. THÔNG T<br>Điểm<br>Mã thông tin ;<br>Ngày cấp ghi<br>Ö Tiếng Ani<br>C. GIÁY TỜ:<br>STT | IN CHỨNG CHỉ IELTS<br>(*) (Lưu ý: Dấu thậŋ<br>ghi trên chứng chỉ TA cá pi<br>trên chứng chỉ TA (Date):<br>h cơ bản 1<br>h cơ bản 2<br>Sinh viên chọn gửi định | <ul> <li>phân là dấu chấm. Ví dụ: 7.0, 7.5,</li> <li>nằn chữ và phần số (Test Report Form</li></ul>                                                   | .)<br>Number): (*)<br>z: ngày/tháng/năm. Ví dụ: 01/10/2022, 22/01/2019)<br>I tiếng Anh IELTS (Định dạng file PDF hoặc Ảnh):<br>Tên file Xem tệp đ<br>kêm |

Hình 03

Bước 4. Sau khi đã kiểm tra và nhập đầy đủ chính xác các thông tin liên quan. Sinh viên chọn nút "Đăng ký" để thực hiện lưu kết quả đăng ký.

*Lưu ý:* Sau khi đã đăng ký thành công, sinh viên có thể đăng nhập nhiều lần để kiểm tra kết quả đã đăng ký.